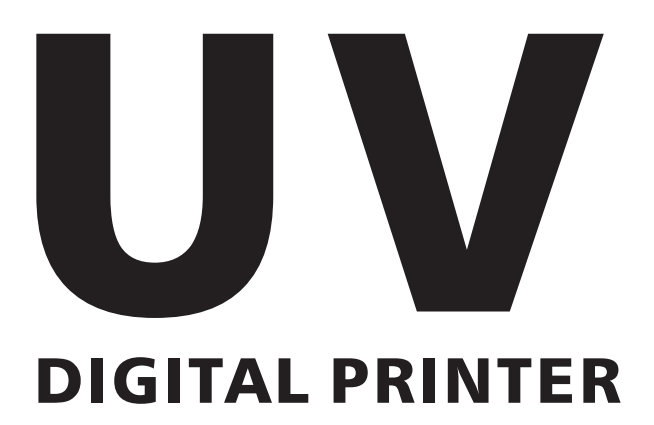

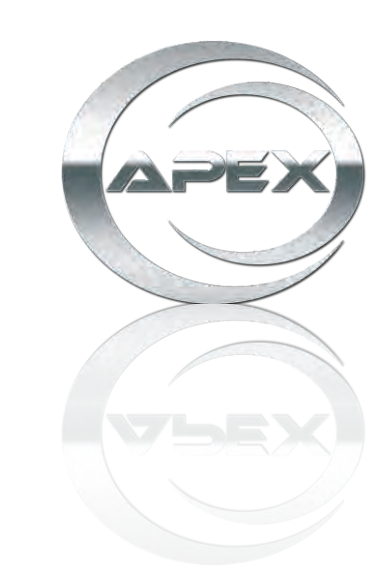

# MT-FP6090-UV INSTALLATION AND OPERATION USER MANUAL

## CONTENT

### PART ONE INSTRUCTION

| 1-1 Structure And Function | Page3   |
|----------------------------|---------|
| 1-2 Front structure        | - Page4 |
| 1-3 Back structure         | -Page5  |

#### PART TWO INSTALLATION AND OPERATION

| 2-1 Before installation                     | Page6  |
|---------------------------------------------|--------|
| 2-2 How to install ink system               | Page7  |
| 2-3 How to install the driver               | Page10 |
| 2-4 How to use the control panel            | Page11 |
| 2-5 How to install and operate the software | Page12 |
| 2-6 Printing and precautious                | Page22 |

### PART THREE MAINTENANCE AND TROUBLE SHOOTING

| 3-1 Maintence        | Page24 |
|----------------------|--------|
| 3-2 Trouble Shooting | Page25 |

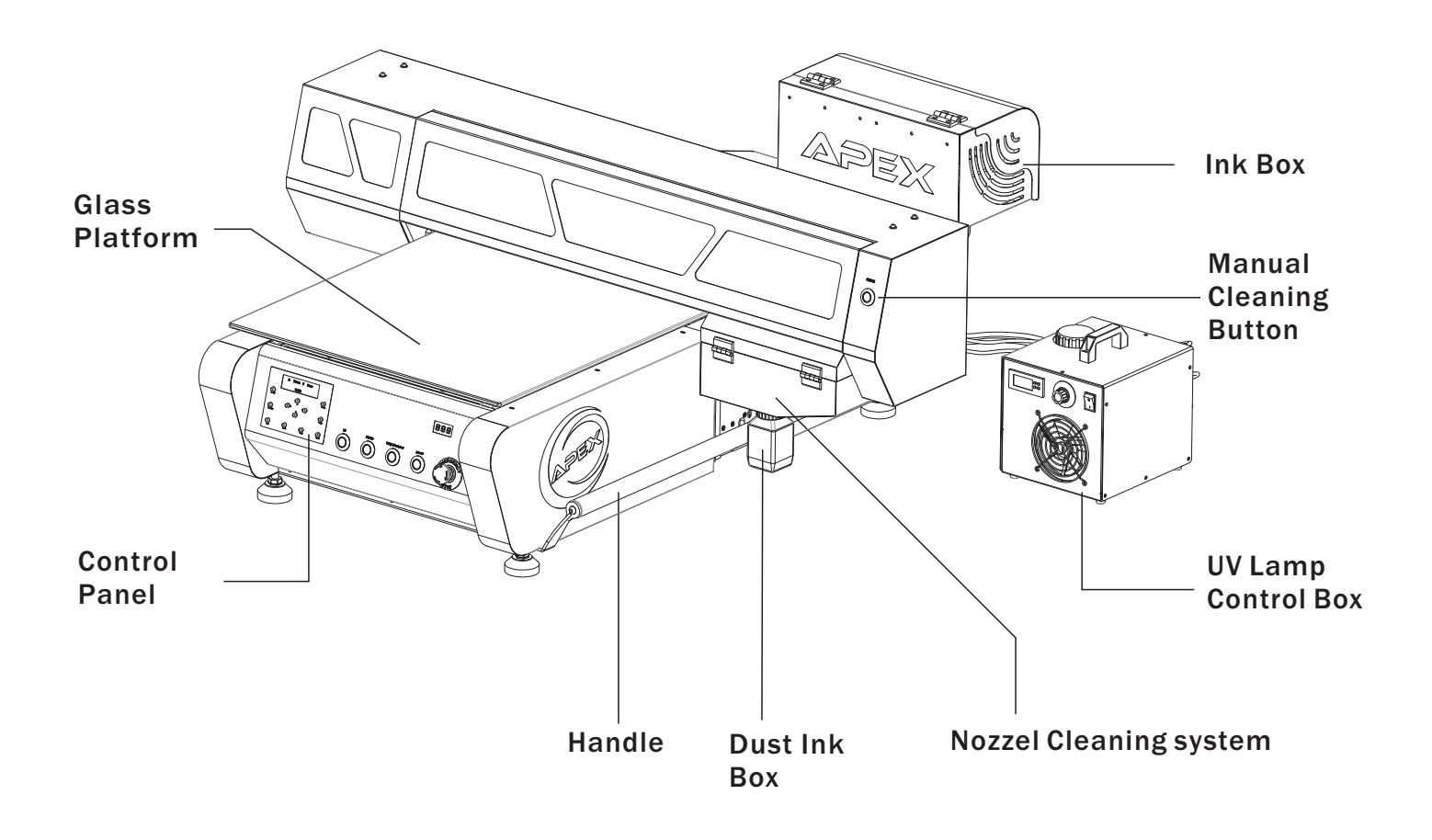

### **Parameters**

Model: MT-FP6090-UV Printing Size: 23.6"\*35.4" Curing System: UV LED Lamp (Water cooling system) Max. Height: 5.5" Power: 50/60HZ 220V(±10%)<2A 110V(±10%)<4A Environment Requirement: 68-82°F HR40-60% Printer Head: Epson DX5 (Nozzles 180x8) X/Y/Z-Axix Motor: X/Y-Servor motor,Z-Stepping motor RIP: Photo Print RIP Computer Sys.: Microsoft Windows XP/Win7/win8-64bit Ink Color: K C M Y W W W Joint: USB2.0 N.W.: 321.93lb Machine Size: 55.1"\* 51.2"\*21.7"

### **Front Structure Figure**

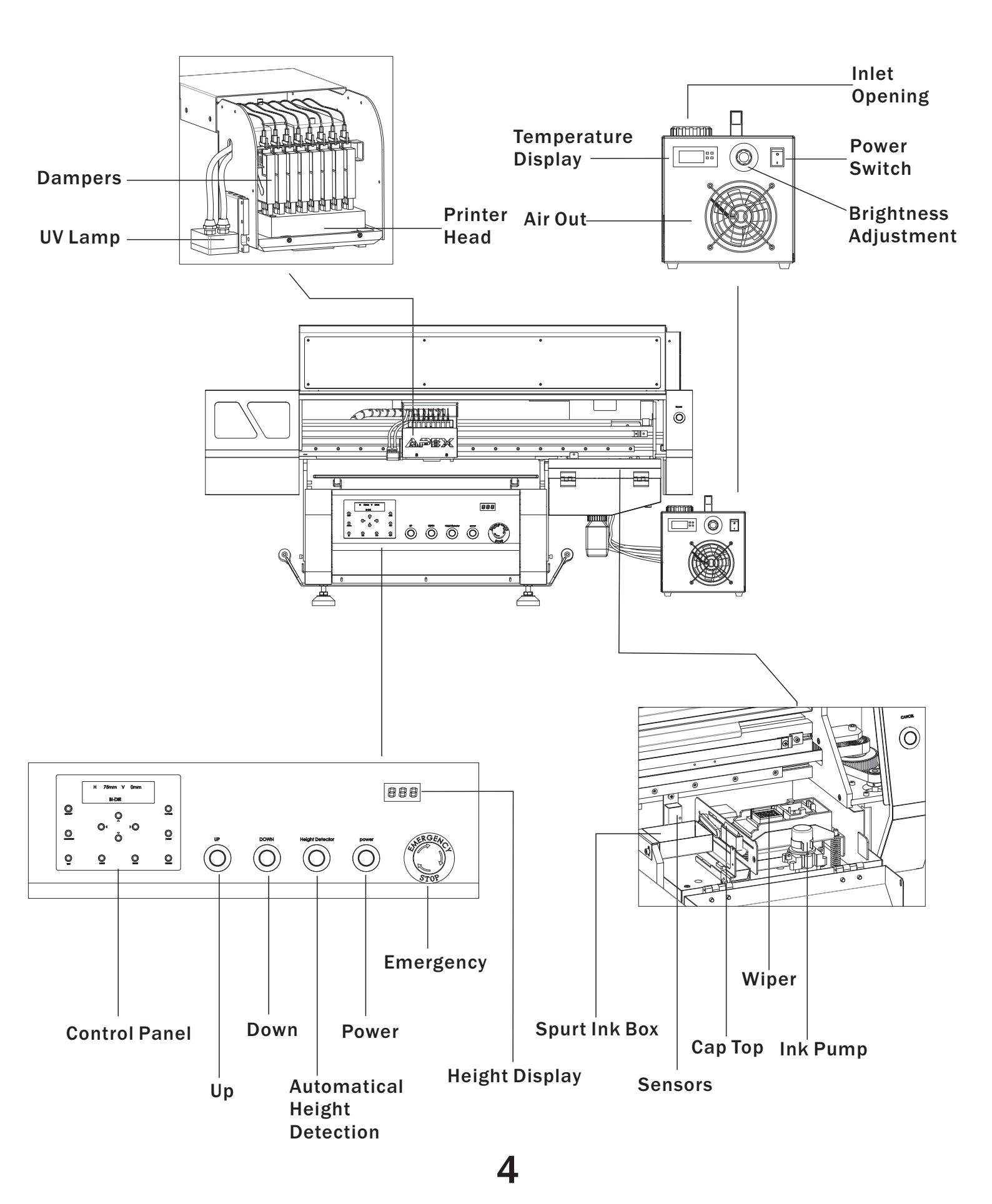

### **Back Structure**

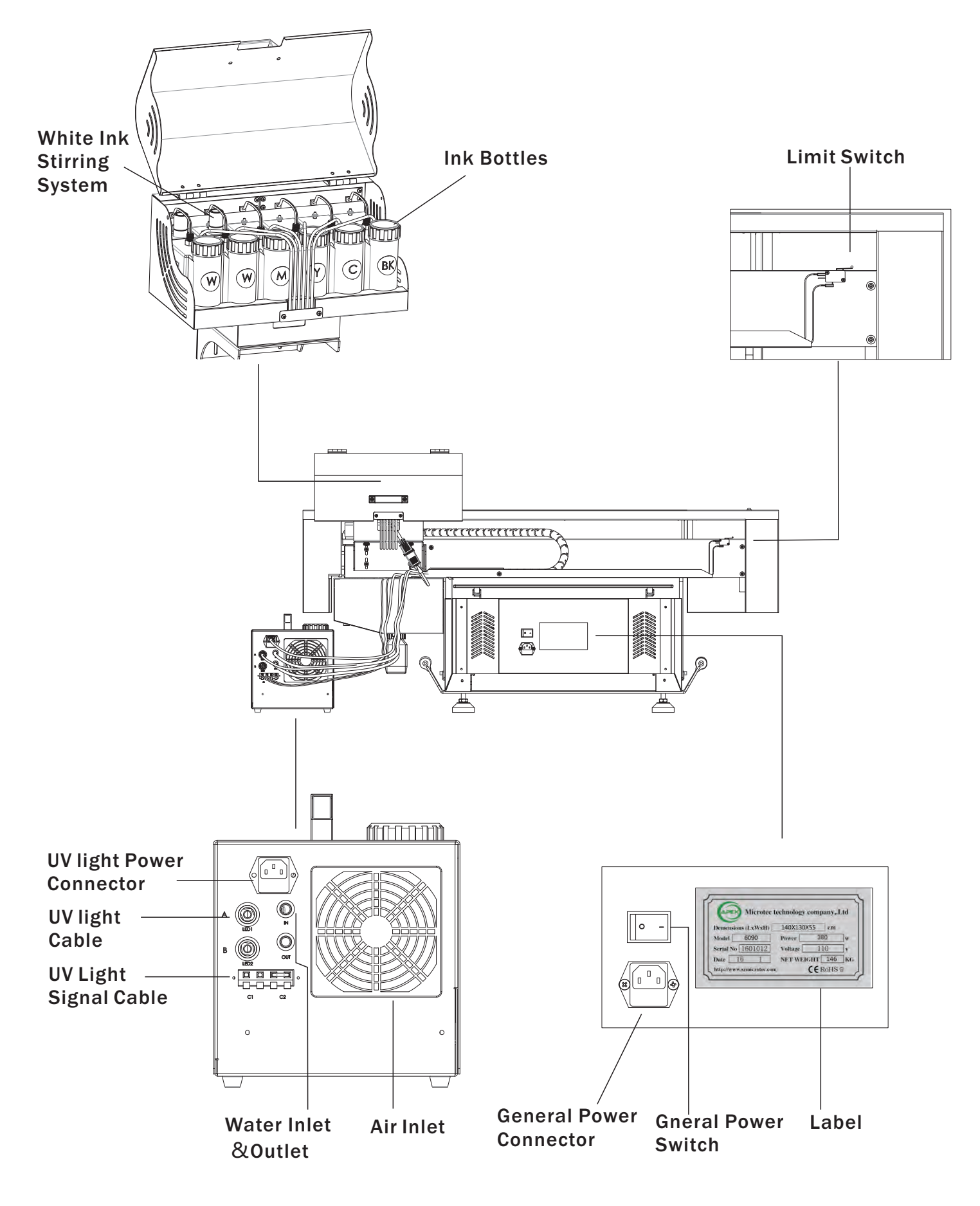

5

### **Preparation Before Installation**

- 1. Put the machine on the table with at least 2cm thickness and good stability.
- (Desktop instability will cause poor print quality)
- 2. Clean up the platform to make the surface clean.
- 3. Remove the corresponding fixed component following the diagram.
- 4. Printer shall be removed with Handles by 4-5 people.

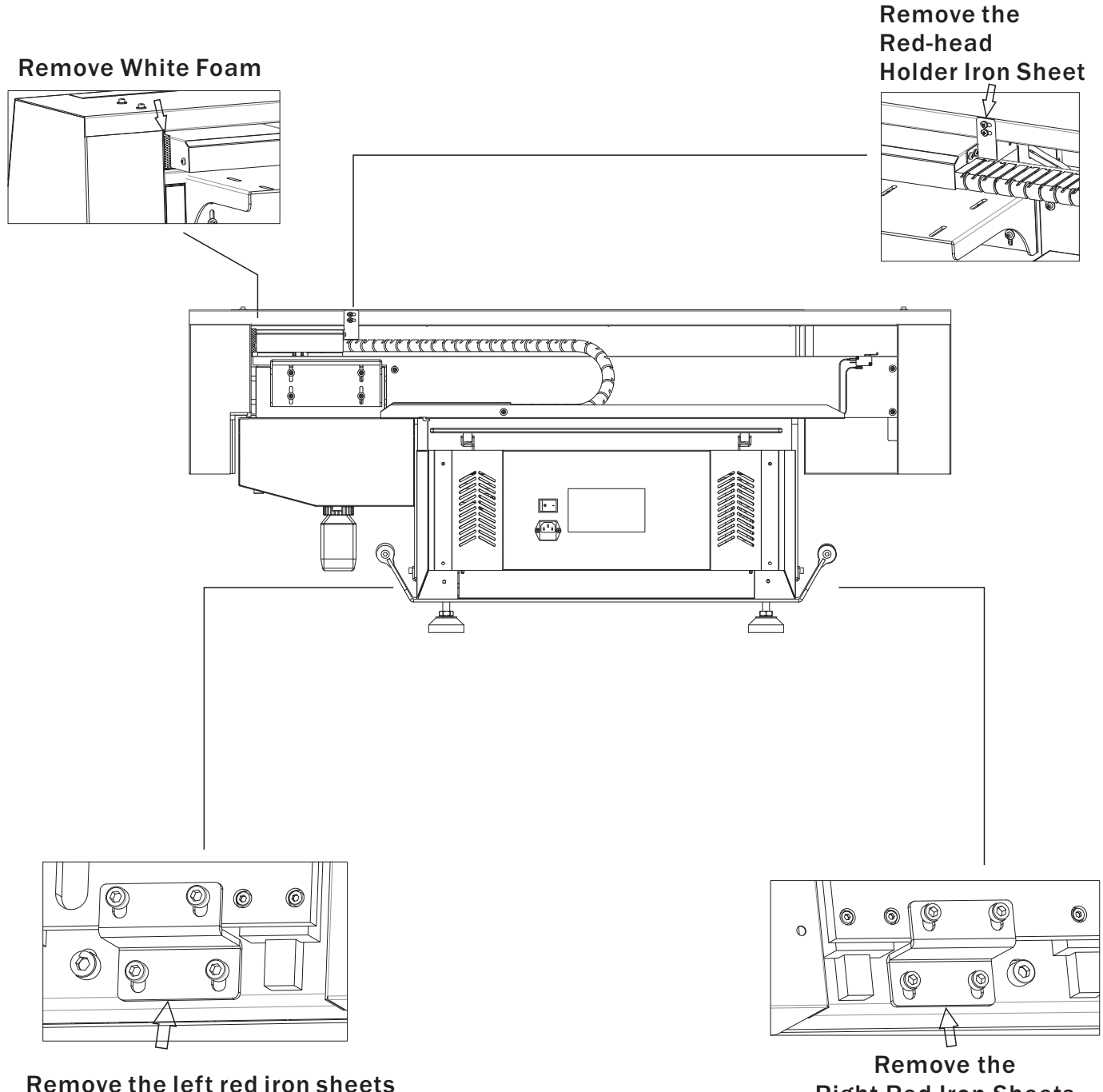

**Right Red Iron Sheets** 

1. Install the Ink Case

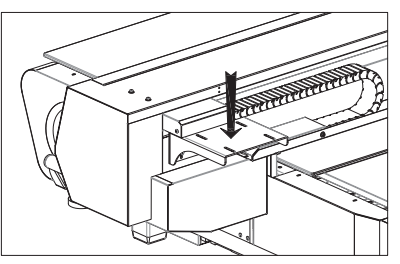

a.Unwrap the cables, and get the screws

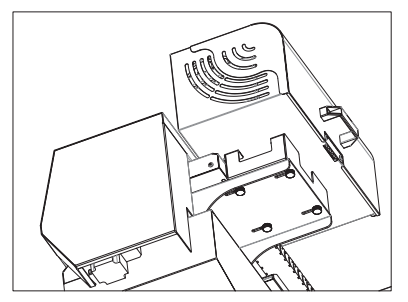

c. Fix the screws of the ink case, place move the case as far as possible from the carriage

b.Place the ink case here

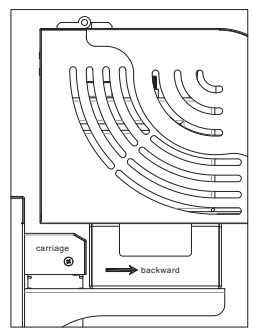

d. Check from side panel, and make sure the case will not block the carriage

#### 2.Connect the Power Cable

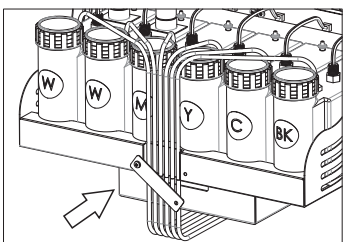

a.Fix the cables here

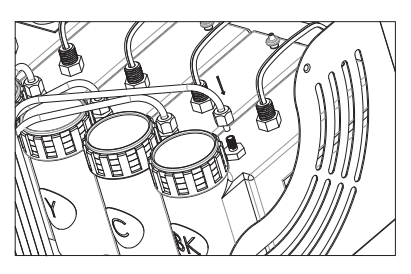

b. Screw up the tube to the ink bottle

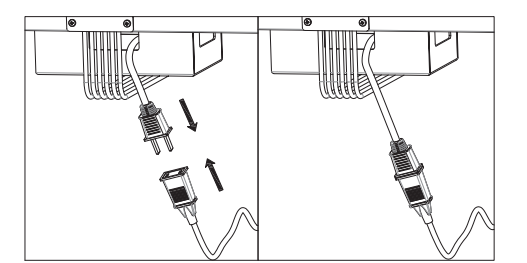

c.Connect the power cable of white ink stirring system

#### 3. Refill the Ink to the Ink Bottle, and Lead it to Dampers:

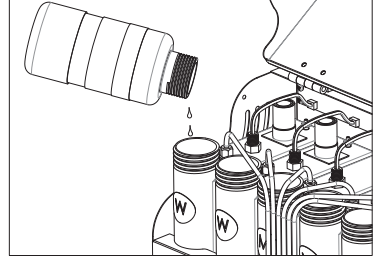

a. Refill the ink

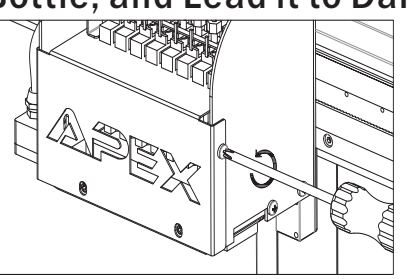

b.take off the damper cover

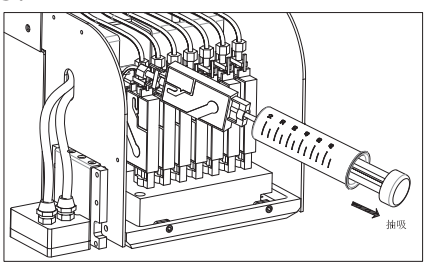

c. use the syringe to vacuum the ink out from the dampers

### Water Cooling System

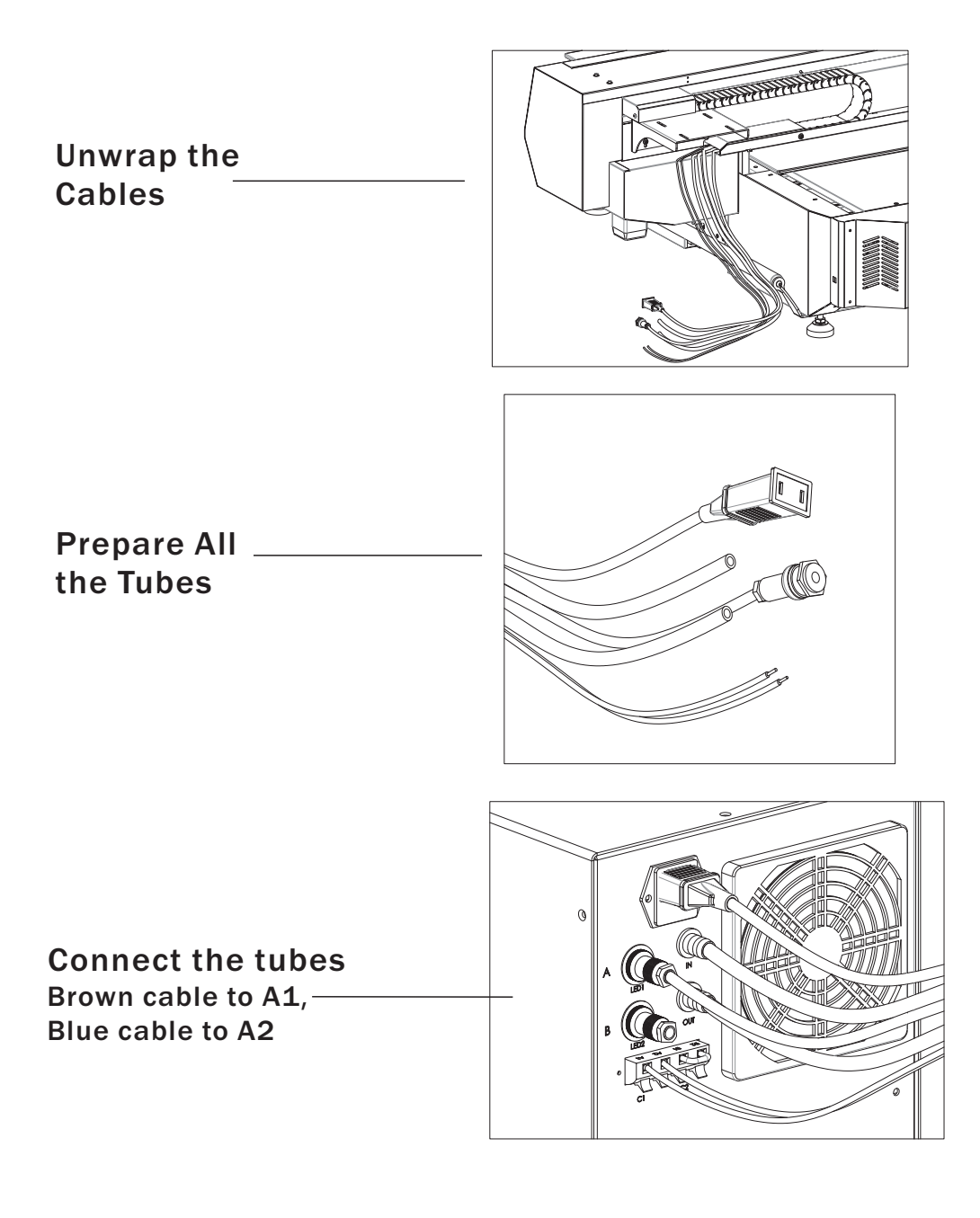

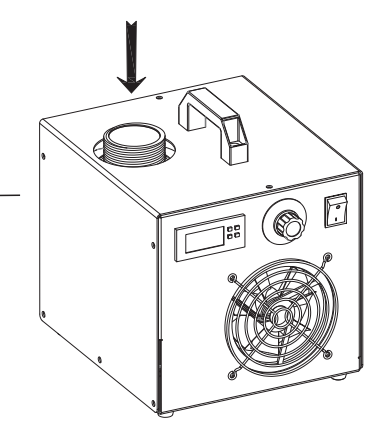

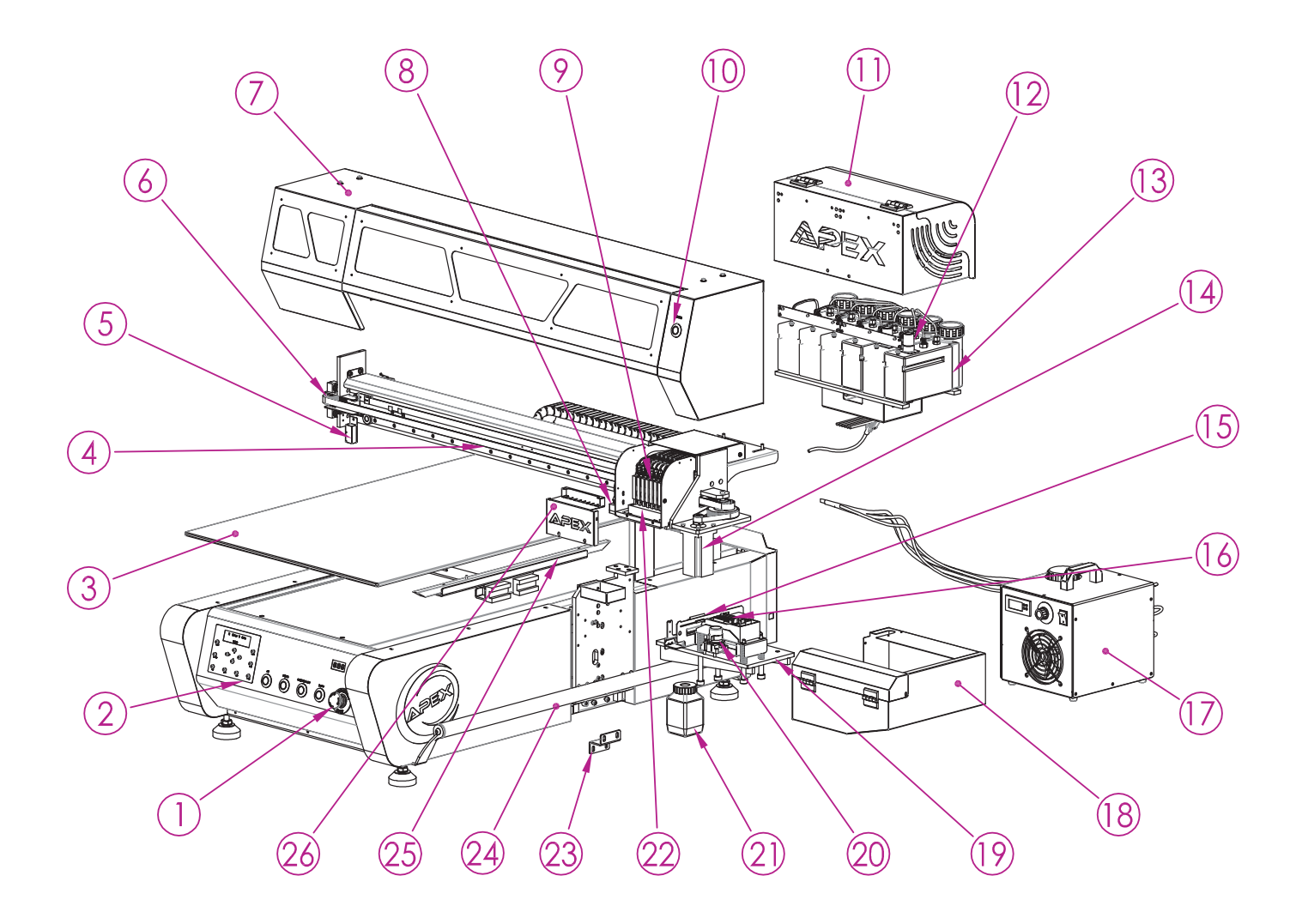

| NO. | Part              | Quantity |
|-----|-------------------|----------|
| 1   | Emergency Stop    | 1        |
| 2   | Control Panel     | 1        |
| 3   | Printing Table    | 1        |
| 4   | Carriage Rail     | 1        |
| 5   | Height Sensor     | 2        |
| 6   | Belt Fastening    | 1        |
| 7   | Printer Cover     | 1        |
| 8   | UV LED            | 1        |
| 9   | Damper            | 8        |
| 10  | Manual Cleaning   | 1        |
| 11  | Ink Bottle Case   | 1        |
| 12  | White Ink Stirrer | 2        |
| 13  | Ink Bottle        | 6        |

| NO. | Part                | Quantity |
|-----|---------------------|----------|
| 14  | Carriage Motor      | 1        |
| 15  | Wiper               | 1        |
| 16  | Сар Тор             | 1        |
| 17  | Water Cooling Case  | 1        |
| 18  | Capping System Case | 1        |
| 19  | Capping System      | 1        |
| 20  | Waste Ink Pump      | 1        |
| 21  | Waste Ink Bottle    | 1        |
| 22  | Printer Head        | 1        |
| 23  | 23 Fixture          |          |
| 24  | Handle              | 2        |
| 25  | Adjustment For Even | 2        |
| 26  | Dampers Cover       | 1        |

### How to Install the Driver

#### **Before Installation:**

Notes: Please closed or shut down all the anti-virus software before installation of the driver. Then copy UV-4060udisk file to computer. Power on printer, connect the USB cable and plug the USB dongle, please kindly follow the below steps:

#### How to Install it

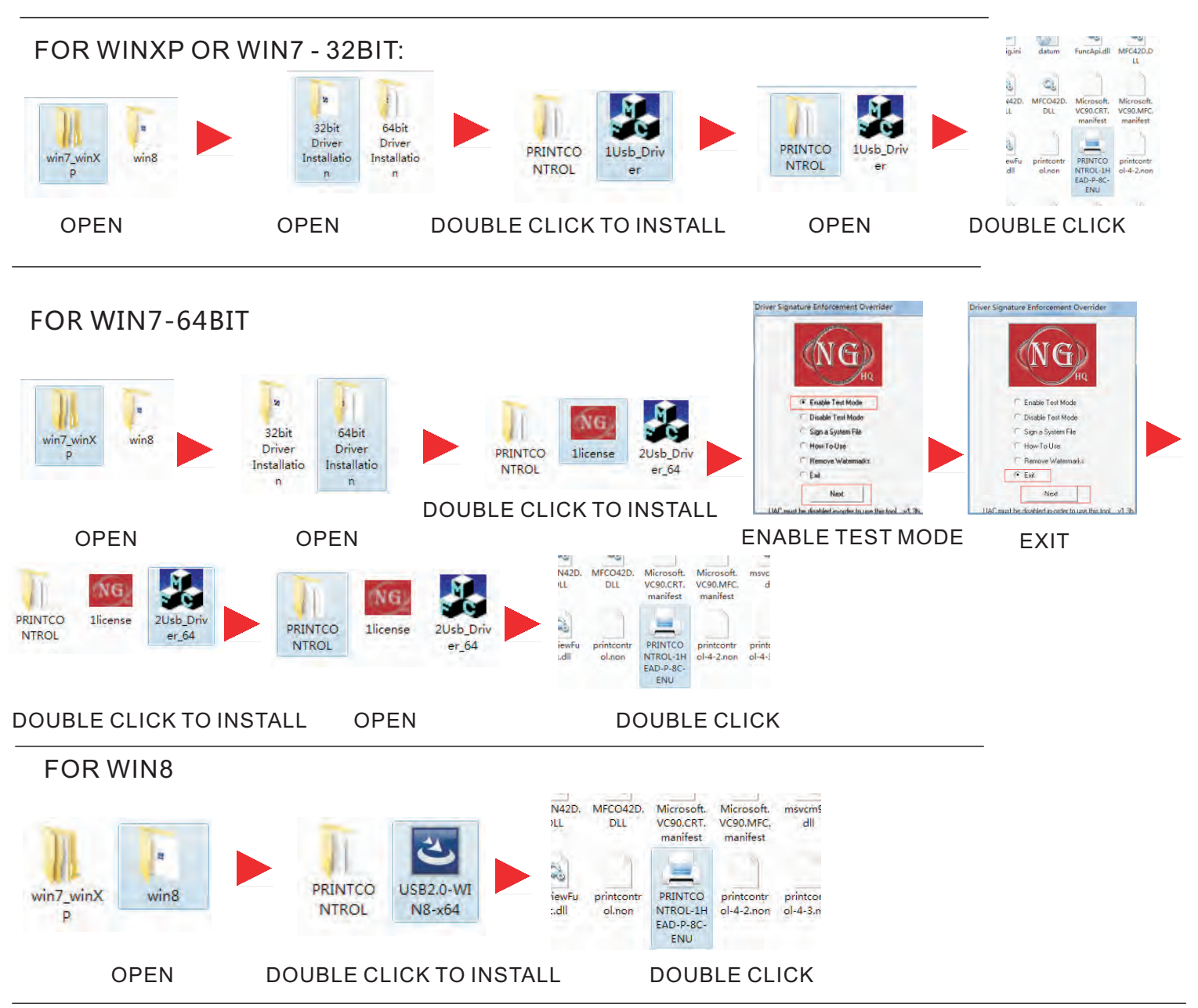

#### FINISHED INSTALLATION

\* When finished installation, there will be a driver icon in the right bottom of PC. Right click on the icon, it will pop up a window to show the status: online or offline. When shows online, the printer is connected with computer, and ready for printing. When the icon is gone, please find the installation file, and right click to send the icon shortcut to desktop.

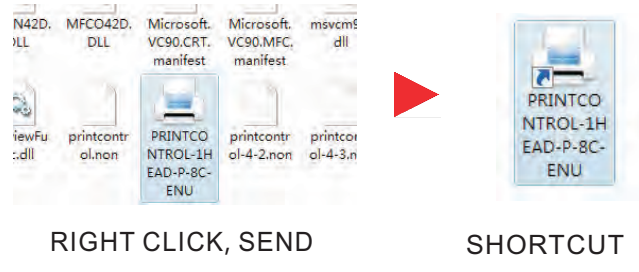

### **How to Use the Control Panel**

- \* Control panel is working when printer is online
- \* Below are the basic operation, and more info please check the more skill folder

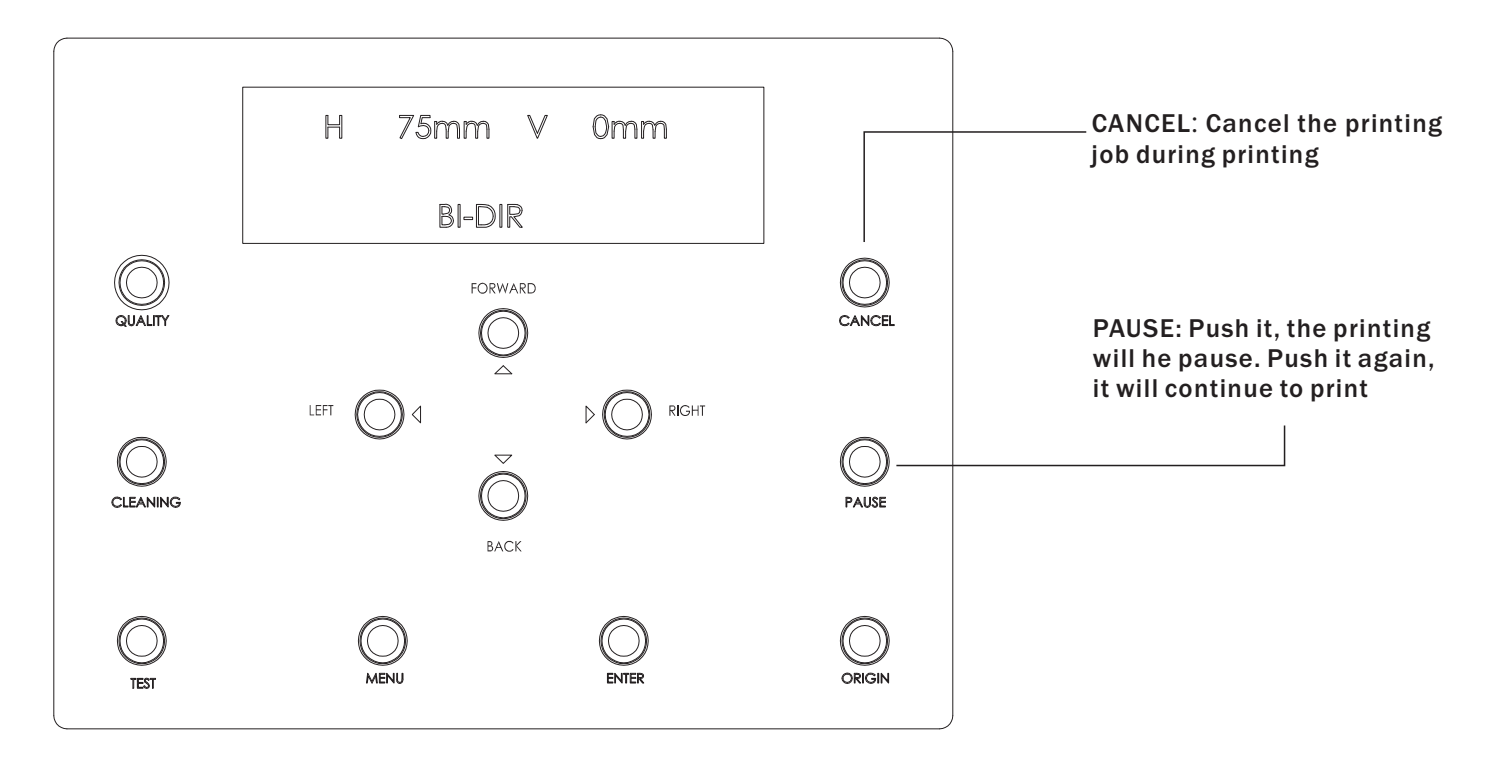

\*FORWARD: Printer table move forwards

\*BACK: Printer table move back

\*LEFT:

1. Move the carriage to left side. Push it once, the carriage move once.

Push twice, printer head is still. Push third time, the printer head will move again.

2. It is the backward button also, when finished cleaning, push this button to the home page or the printer cannot print

\*RIGHT: Printer head move to right. But for this button cannot move the printer head back to home position, only the enter button can do it.

\*QUALITY: Adjust the printing quality. Enter this function, use the Left and Right to choose uni-direction or Bi-direction. Push the enter to confirm

\*CLEANING:

1.Cleaning: Push the cleaning button to enter this function.

Push enter, the printer head will start auto cleaning.

Push left button to backward the home page.

2. ink fill cleaning: push cleaning button to enter this function.

Push twice Back button then push the enter button to start the ink fill cleaning.

Push left button to backward the home page.

\*TEST: Push it once, Printer head will do a nuzzle test

\*MENU: Backup info and setting, usually we will not use this button

\*ENTER:

1. Confirm button.

2. Move the printer head back to home position

\*ORIGIN :

1. Default Origin is H75mmV0mm, please do not change it if not specific request

2. If the origin setting is changed, please reinstall the driver, then the origin will be reset to H75mmV0mm.

### 11

### **How to Install and Operate the Software**

\*Copy UV-4060disk into D disk, start printer, make USB line connected and plug dongle. \*Open"2. software" folder and install according to "installation instruction".

#### 1.Install and activate software on an online computer

1. Launch your browser and type https://www.saicloud.com in address bar and press enter, theninput your activation code, then click Activate, activation code can be found in the code labelin software package.

| -      |                  |                                                 |
|--------|------------------|-------------------------------------------------|
| Please | enter the activa | ation code that accompanied your software purch |
| A      | ctivation Code   | 5H4LALUCZHTTW37YZDU                             |

2. In login section, click I am new to the SAi Cloud and input your email address, then clickCreate Account, an email will be sent to your mailbox.

|              | Tam a returning custom           |
|--------------|----------------------------------|
|              | am new to the SAI Clou           |
| Enter your e | email address to get started.    |
| Important:   | The email address you select for |
| this SAi Clo | ud account will be the owner of  |
| the software | e. It will be used for all SAi   |
| software se  | rvices. It is recommended you    |
| use a perm   | anent pusiness email address.    |
| 7843         | 06662@qq.com                     |

3. Check your mailbox and click website link in the email then complete the information fields.

| -              |               |                                                                                                    |    |
|----------------|---------------|----------------------------------------------------------------------------------------------------|----|
| -              |               |                                                                                                    |    |
|                |               | ****                                                                                                    |    |
|                |               |                                                                                                    |    |
| -              |               | Terms And Conditions                                                                                                    |    |
|                |               | Terms and Conditions                                                                                                    | 1  |
|                |               | Liser Agreement                                                                                                    | η. |
| *Damy          | Passe crisses | LL MPORTMO -READ CAREFULLY                                                                                                    |    |
|                |               | This Account User's Appennenties a legal contract between You (defined below)                                                                                                  |    |
|                | Service of a  | and and                                                                                                    |    |
| Allower Sine 1 |               | We inside your say of our account. You gat this term is preverily                                                                                                    |    |
|                |               | BELOW) AGREE BY CLICKING ON THE "ACCEPT" BUTTON TO BE BOUND<br>BY THE TERMS OF THIS AGREEMENT (AS THIS TERM IS DEFINED BELOW) ;                                                |    |
| -              |               | INCLUDING, BUT NOT LIMITED TO, ANY WARRANTY DISCLAMMERS,<br>LIMITATIONS OF LIABILITY, AURISTICTION, AND TERMINANTION<br>INFOVISIONS, IF YOU DO NOT AGREE TO THE TERMIN OF THIS |    |
| Les Trove      |               | AGREEMENT, DO NOT OPEN AN SAI CLOUD ACCOUNT AND EXIT NOW                                                                                                    |    |
|                |               | Article L Gefined Terms                                                                                                    |    |
| 10 From        |               | <ol> <li>Account means your account on the SAI Could<br/>Agroument means the EAU-law Account Agroument</li> </ol>                                                              |    |
|                |               | 3 Diffy mians any indefuse partnershes plot writing conversion instead.                                                                                                    |    |
|                |               | 1 Aprily file Testes and Smithing Deck                                                                                                    | e  |
| Step           | o 2. Add S    | oftware to your SAi Cloud Accou                                                                                                    | nt |
|                |               | Add To SAi Cloud Account                                                                                                    |    |
|                | This software | e license will be added to your SAI Cloud Account.                                                                                                    |    |
|                |               | Activate Now                                                                                                    |    |

4. Insert installation disk. It will be auto-played. If not, open Autorun disk. Then install software step by step by following the wizard.

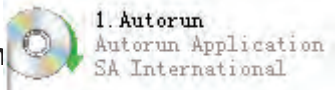

Installation instructions:

1. To install Photoprint software, to open

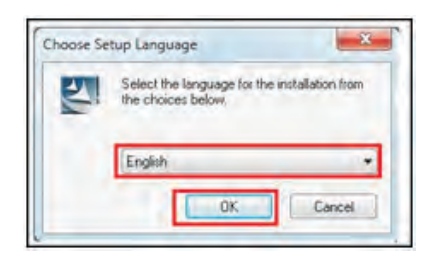

1. Autorun Autorum Application to choose language SA International

#### 2.Then, next step:

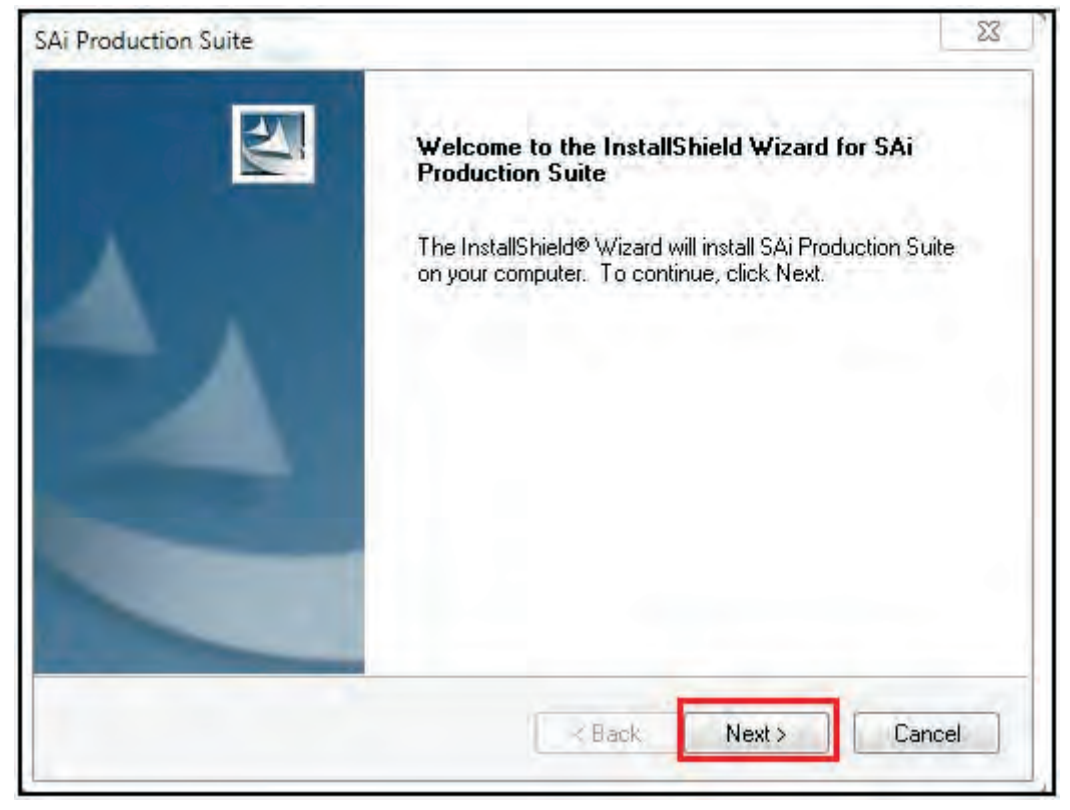

Select "I accept the terms of the license agreement", then "Next"

| Production Suite                                                                                                    |                                                                                                    |                                                                                                    | x                                                                                                    |
|----------------------------------------------------------------------------------------------------|----------------------------------------------------------------------------------------------------|----------------------------------------------------------------------------------------------------|----------------------------------------------------------------------------------------------------|
| License Agreement<br>Please read the following license agreem                                                                                                    | nent carefully. (                                                                                                    | <del>90</del> PF                                                                                                    | ODUCTION<br>SUITE                                                                                                    |
| Software License Agreement                                                                                                    |                                                                                                    |                                                                                                    |                                                                                                    |
| IMPORTANT (READ CAREFULLY:<br>contract between You (as defined below<br>PhotoPRINT Software (as defined below)<br>This Agreement (as defined below) s<br>the Software from SA International Inc. a<br>using the Software. This Agreement applicense; and (iii) original equipment manu<br>the Software and other branded or custor<br>BY OPENING THE SEALED PACKA<br>DOWNLOADING THE SOFTWARE FR | This Agreement (a<br>w) and SA Internal<br>w).<br>and You (as defini-<br>plies to any (I) sing<br>ifacturer (DEM) or<br>omized versions u<br>AGE CONTAININ<br>(OM AN AUTHOF<br>rement | is defined below<br>ional Inc. for the<br>ad below), and ir<br>gle-user license;<br>Special Edition<br>nless otherwise<br>G THE SOFTW/<br>IZED ON-LINE | ) is a legal<br>Flexi and<br>for licensing of<br>istalling and<br>(ii) multi-user<br>(SE) versions of<br>agreed.<br>ARE OR<br>SITE, OR<br>Print |
| I do not accept the terms of the licen-                                                                                                    | ee anteement                                                                                                    |                                                                                                    | - stange                                                                                                    |
| <ul> <li>I do not accept the terms of the licent</li> <li>IdiShield</li> </ul>                                                                                                    | se agreement                                                                                                    |                                                                                                    |                                                                                                    |

Find "Choose Destination Location" dialog box, and choose Destination Folder, then click "Next"

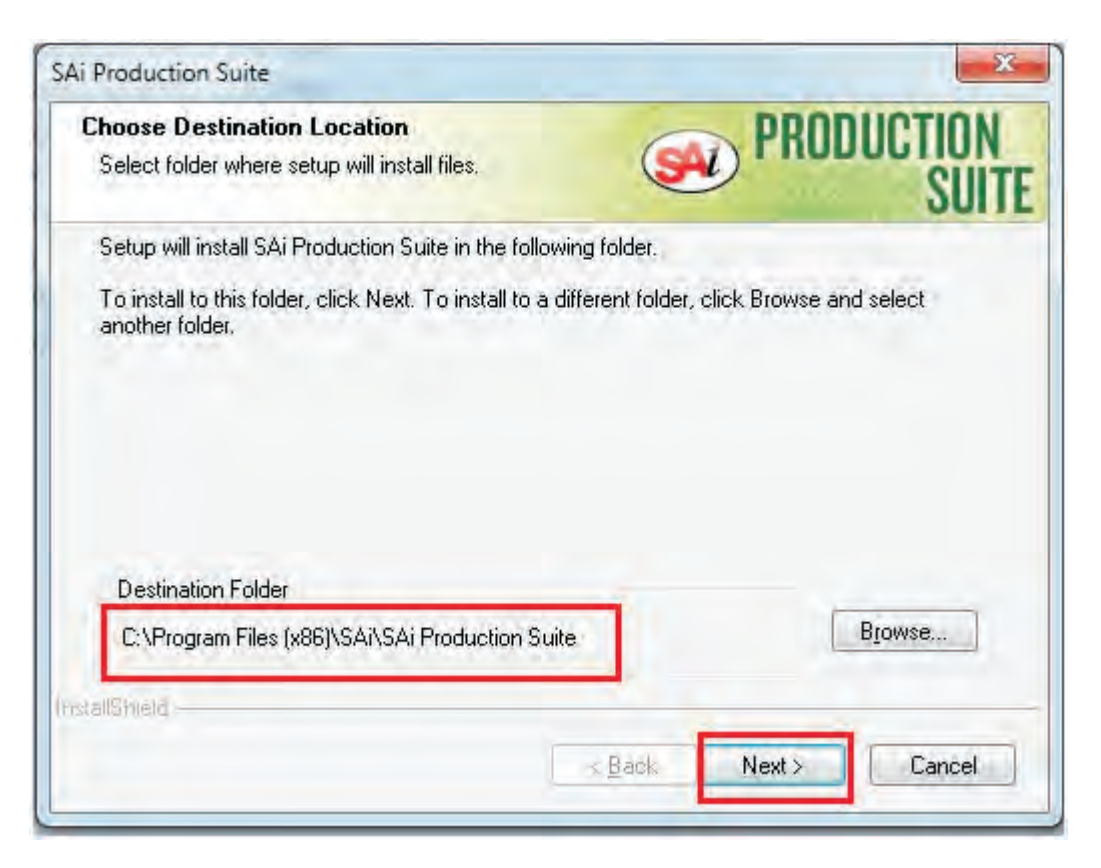

Above several options are necessary, another features can be selected according to different requirement. Click"Next"

|                                             | ~           |
|---------------------------------------------|-------------|
| PRODUCTIO                                   | N           |
| et the features you do not want to install. |             |
| 22                                          | Description |

Keep default selection as above steps, do not choose other option, then "Next". Installing status will be shown as below.

| Select Program Folder                            | PRODUCTION                                                           |
|--------------------------------------------------|----------------------------------------------------------------------|
| riease select a program tolder.                  | SUI                                                                  |
| Setup will add program icons to the Program Fold | der listed below. You may type a new folder<br>Dick Next to continue |
| Program Folder:                                  | Click Heat to Continue.                                              |
| SAi Production Suite                             |                                                                      |
| Existing Folders:                                |                                                                      |
| ????                                             |                                                                      |
| 2222                                             |                                                                      |
| Accessories<br>Administrative Tools              |                                                                      |
| Games                                            | E                                                                    |
| Maintenance                                      |                                                                      |
| PPLive                                           |                                                                      |
| SAr Production State                             |                                                                      |
| Lotatop                                          |                                                                      |
| allShield                                        |                                                                      |
| allotticia                                       |                                                                      |

When the program to run the installation is complete, as shown below:

| Ai Production Suite<br>Setup Status    |                                |
|----------------------------------------|--------------------------------|
| SAi Production Suite is configuring yo | our new software installation. |
| Installing                             |                                |
| C:\\SAi\SAi Production Suite\Prog      | ram\Install Manager.exe        |
|                                        |                                |
|                                        |                                |
| ntallShield                            | Cancel                         |

After completion of the program will run automatically pop up" Install Manager ", please choose according to the diagram , after the selection is complete click Done, as follows : From the next dialog box "Install Manger", click "OK".

| Ins | tall: PhotoPRINT SERVER-PRO 10.5.2 PDF RI | IP (English)? |
|-----|-------------------------------------------|---------------|
|     | Install to deskton                        |               |
| 1   | Clear Application's previous preferences  | 1.1           |
| -   | Tostall to start in items                 |               |

Then installing continues, click "OK".

| Choose your d | evice from the list below to add output profiles                                                                                                    | Installer |
|---------------|----------------------------------------------------------------------------------------------------|-----------|
|               | non<br>W7200<br>W7250<br>W8200PG<br>W6200PG<br>ImagePROGRAF W6400<br>ImagePROGRAF W8400<br>ImagePROGRAF IPF500<br>ImagePROGRAF IPF500<br>ImagePROGRAF IPF510<br>ImagePROGRAF IPF5100<br>ImagePROGRAF IPF5000<br>ImagePROGRAF IPF5100<br>ImagePROGRAF IPF5100<br>ImagePROGRAF IPF5100<br>ImagePROGRAF IPF5100 |           |
| File Size:    | 0 Bytes Reset                                                                                                    | OK Cancel |

Click "Finished" on next dialog box, as shown:.

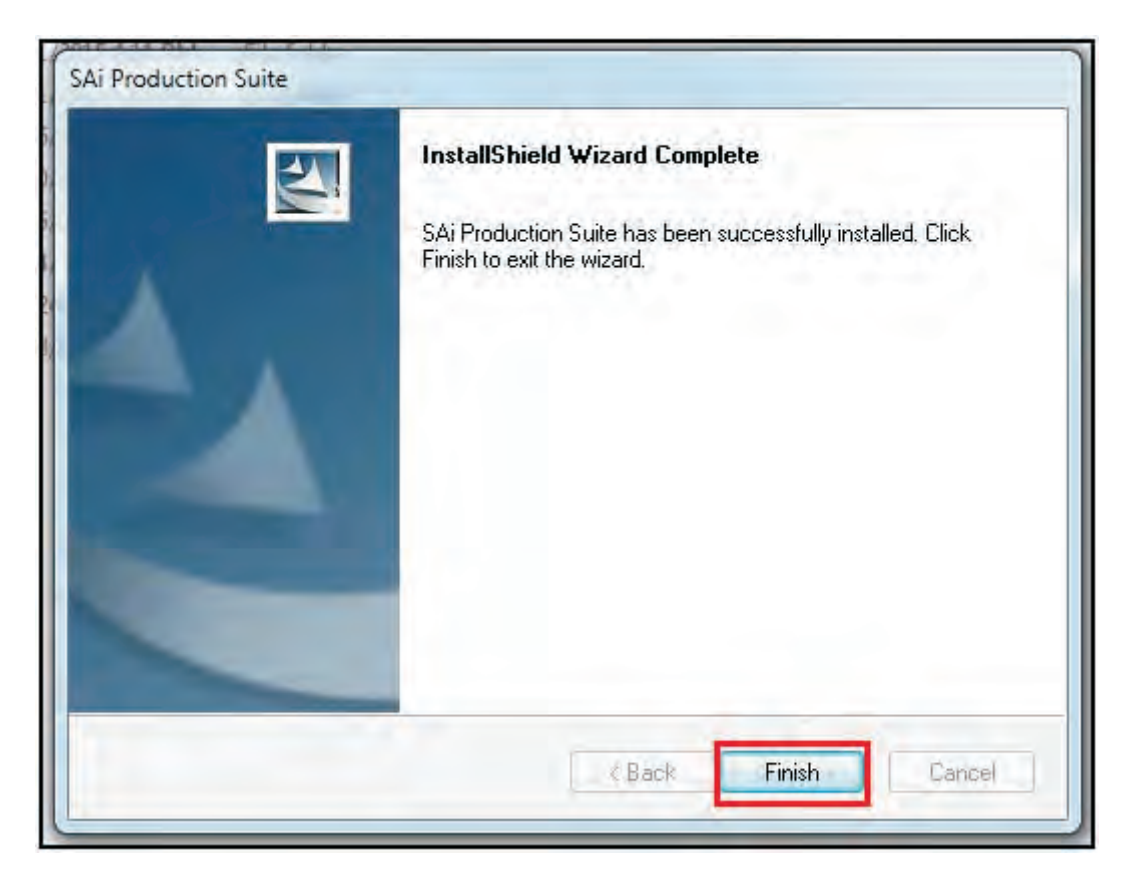

Find the PhotoPrint DX software icon on desktop, and double click it. Then the software opens and comes the dialog box "Add Setup"

| Choose a device type        |                     |
|-----------------------------|---------------------|
| Color Printers              | C Vinyl Cutters     |
| C Hybrid Devices            |                     |
|                             |                     |
| hoose a device              |                     |
| What is the brand name of y | our color printer?  |
|                             | •                   |
| What is the model name of y | your color printer? |
|                             | •                   |
|                             |                     |
|                             |                     |
|                             |                     |
|                             |                     |
|                             |                     |

From the combo box "What is the model name of Apexjet Apexjet FlatBed, Then click "Next"

| Choose a device type              |                                   |
|-----------------------------------|-----------------------------------|
| Color Printers     Hybrid Devices | <ul> <li>Vinyl Cutters</li> </ul> |
| hoose a device                    |                                   |
| What is the brand name of your    | r color printer?                  |
| What is the model name of you     | r ApexJet?                        |
| Apexulat FlatBed                  | × .                               |
|                                   |                                   |
|                                   |                                   |
|                                   |                                   |

As below select "TCP/IP", Then on the pop-up dialog box "Communication", fill in "TCP/IP address" with "127.0.0.1", and click "OK".

| What do   | you want to call your new setup?                              |    |
|-----------|---------------------------------------------------------------|----|
|           | ApexJet RatBed                                                |    |
| Do you w  | rant to print to your ApexJet RatBed from other applications? |    |
|           | TYes, install the desktop driver                              |    |
| How is yo | our ApexJet RatBed connected to your computer?                |    |
|           | TCP/IP                                                        | se |
| -         |                                                               |    |
|           | Communication                                                 |    |
|           | TCP/IP address: 127 . 0 . 0 . 1                               |    |
|           |                                                               |    |
|           | Port number: 9100 -                                           |    |
|           |                                                               |    |
|           | Cik Cancel                                                    |    |
|           |                                                               |    |
|           |                                                               |    |
|           |                                                               |    |

Finally click "Finish"

|                                                                                                    | PhotoPRINT SERVER-PRO                                                                                                    |                                                                                                    |
|----------------------------------------------------------------------------------------------------|----------------------------------------------------------------------------------------------------|----------------------------------------------------------------------------------------------------|
|                                                                                                    | Wizard Job V RIP V Send Estimate Nest Unnest Abort Delete                                                                                                    | Provide the second second |
|                                                                                                    | All ApexJet FlatBed_1                                                                                                    | < )<br>< )                                                                                                    |
| Open Photoprint,<br>Pop up this page<br>drage a image into<br>this area, double click<br>the image to proceed | Setup Job Name Status Sender<br>ApexJet FlatBed_1 组张尺寸.jpg Write port error. Administrato                                                                                                    |                                                                                                    |
| further setting.                                                                                              | ApexJet FlatBed_1 客户打样.pdf Done Administrato<br>ApexJet FlatBed_1 客户打样.pdf Done Administrato<br>ApexJet FlatBed_1 客户打样.pdf Done Administrato                                                                                                    | 1                                                                                                    |
|                                                                                                    | RAM Free: 1.66 GB         VM Free: 1.69 GB         C: Free: 60.0 GB         D: Free: 120.6 GB         E: Free: 111.2 GB           RAM Total: 3.97 GB         VM Total: 2.00 GB         C: Total: 80.0 GB         D: Total: 128.0 GB         E: Total: 128.0 GB                                                                                                    | F: Free: 116.0<br>F: Total: 127.8                                                                                                    |
| Printing size setting,<br>generally 60 and<br>90 cm.                                                          | Dob Properties           Preset:           Image: State of the state of the state of t                                                                                                    | 15 ,10 ,5 ,0                                                                                                    |
| Image size setting                                                                                            | 0.000cm         1         10.000cm         1           0.000cm         1         0.000cm         1           0.000cm         1         0.000cm         1                                                                                                    |                                                                                                    |
| The starting position<br>Setting                                                                              | Dual roll printing         8           Job size         9           30,514cm         % 100,000%           142.759cm         % 100.000%                                                                                                    |                                                                                                    |
| Copy image number<br>and interval setting                                                                     | Position<br>Position<br>Positi |                                                                                                    |
| Mirror setting                                                                                                | V Page nesting                                                                                                    |                                                                                                    |
| Image rotary                                                                                                  |                                                                                                    | Cancel                                                                                                    |

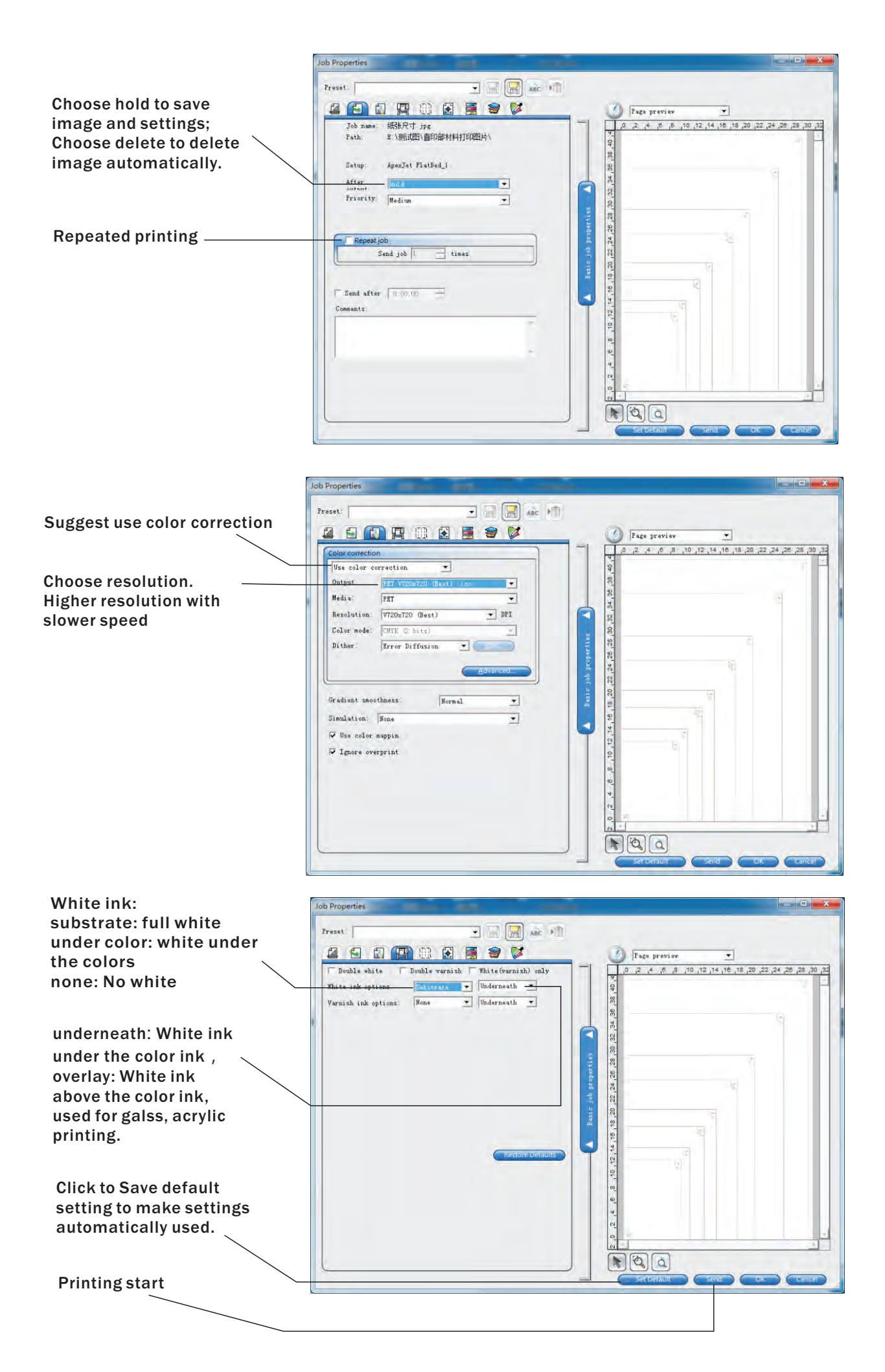

### **Printing and Precautious**

#### 1) Pre-requisite

1. The printer is installed as previous description,

press test button to print the completed nozzel checking picture.

2. All software and driver installed. Open software and the machine is in online status.

#### 2) Printing process( For example: Print on cellphone case)

1.Sample placement: Make the cellphone case surface cleaned and place in the platform position (1cm,1cm).

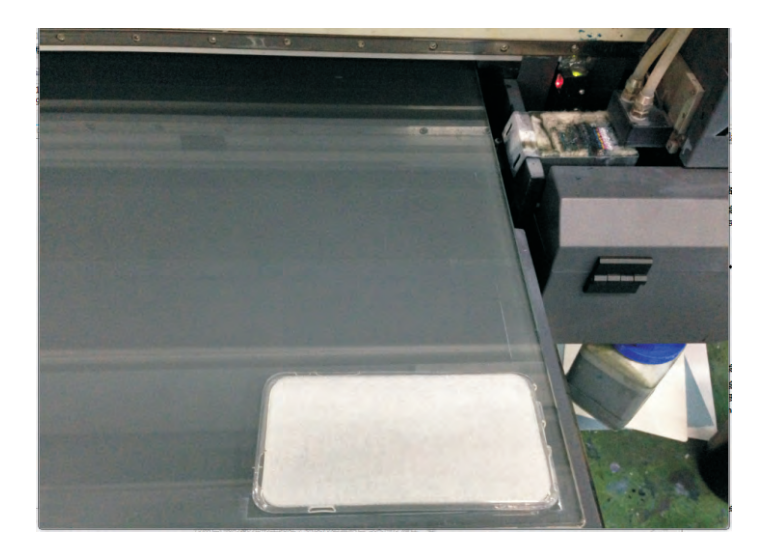

Precautious :

- 1. The sample surface should be clean.
- 2. Use pre-treatment solution oil on glass or some metals before printing.
- 3. Use bi-direction printing for flat surface Use uni-direction for curved surface.

4. Flat bottom sample can be directly placed on the platform and easily moveable should be fixed by tape or moulds. The leather or plastic film should use vacuum table.

5. Check UV brightness according to sample distortion. Generally set at 40. Easily heated and distorted set at 20-30. In the real operation, use the lowest brightness at curing. Low brightness can prolong the UV Lamp lifetime.

2. Image Option and rework:

Choose HD image. If required, rework image to make image size and shape suitable for cellphone case. Pre-cautious

HD image can improve the printing quality.
 Adjust the image size and share to fit the sample.

3. Add image brightness and contrast ratio in Photoshop for better quality.

4. If print spot color, build spot color channel in Photoshop in advance.

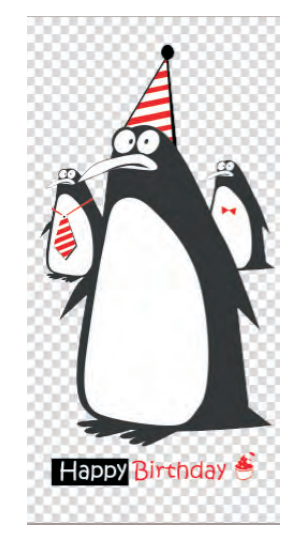

#### 3. Software Content Settings:

Drag the image into the Photoprint, Set the pic size, the start print position(1cm,1cm), with reference to Page11--- "Software Installation and Use"

| 60.0000 x 40.1            | JUUU em          |            |
|---------------------------|------------------|------------|
| ⊷ 60.000 cm               | 🚖 🚺 40.000 cm    | *          |
| 0.000 cm                  | 🚔 🛅 0.000 cm     |            |
| 0.000 cm                  | 🔹 🛄 0.000 cm     |            |
| Dual rol                  | l printing 🛛 🧰   |            |
| ob size                   | and the second   | 5          |
| 📋 16.000 cm               | 🚖 % 99, 882%     | (          |
| 1000 cm                   | 🁙 % 99.882%      | *          |
| 📜 🗌 Fit to m              | edia 👖 🔽 Proport | ional      |
| osition                   |                  | j          |
| ] <mark>+</mark> 1.000 cm | 🚔 📮 1.000 cm     |            |
| opies                     |                  | j          |
| 1.                        | 🚔 🔣 0.254 cm     | (A)<br>(P) |
| Page venge'               |                  |            |
| Pray surfice              | -                |            |

4. Prepare the Machine:

Adjust the height of the printhead from the printing surface to 1-2mm, Turn on the UV lamp, adjust the brightness, if necessary, can send a job to print.

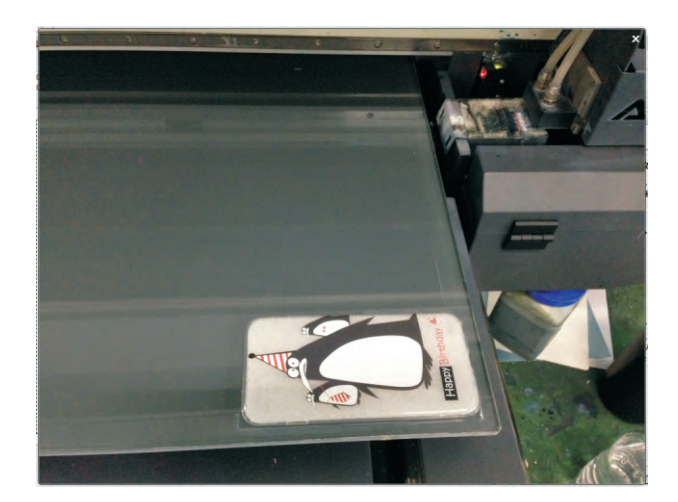

#### Cautions.

- 1. The pic size and position setting, and direction.
- 2. Select whether to use Mirror Printing.
- 3. Select whether to save after printing.
- 4. Select ICC file and resolution, general choose 720\*720 resolution.
- 5. Select the use of white ink;
- 6. Select the Overlay or Underneath.

This section may refer to Page11---"Software Installation and Use."

Cautions :

Machine Parts:

- Adjust the distance between the printhead and the printing surface: general is 1-2mm, When printing plane thermal deformation, should elevate moderately in advance. Genaral printing height can be adjusted by the height switch, the transparent & hollow samples should be adjusted mannully.
- 2. Select the Uni-direction or Bi-direction according to the sample flatness.
- 3. Adjust the brightness of UV light according to the samples degree of deformation and ink amount.

Reference video: https://www.youtube.com/watch?v=YS2b98zFB\_E

#### **1**. Continuous use and maintenance requirements

| Daily Task    | 1.Do a cleaning, check the<br>nozzles.<br>2 Clean up wiper and rubber<br>parts of Cap Top.                                     | https://www.youtube.com/<br>watch?v=59vLBEtVMLY<br>https://www.youtube.com/<br>watch?v=AVzehgadhKI                                                                                                    |
|---------------|----------------------------------------------------------------------------------------------------|----------------------------------------------------------------------------------------------------|
| Weekly Task   | <ol> <li>Clean encoder strip.</li> <li>Clean the surface of<br/>UV light.</li> </ol>                                           | https://www.youtube.com/<br>watch?v=O7yFdrJotFo                                                                                                    |
| Monthly Task  | 1.Add lubricating oil to rails and wheel(X/Y/Z).                                                                               | https://www.youtube.com/<br>watch?v=21nWwTcqgCY                                                                                                    |
| Seasonly Task | <ol> <li>Replace the Cap Top.</li> <li>Replace the wiper.</li> <li>Replace the damper.</li> <li>Clean the UV light.</li> </ol> | https://www.youtube.com/wat<br>ch?v=_wGiUOp5g2s<br>https://www.youtube.com/wat<br>ch?v=nc6BBUzSQFA<br>https://www.youtube.com/wat<br>ch?v=VaEOob7rPSo<br>https://www.youtube.com/wat<br>ch?v=OBaa5rW209c |
| Year Task     | 1.Replace the carraige                                                                                                    | https://www.youtube.com/<br>watch?v=p3rMhb8lQuI                                                                                                    |

#### 2. Discontinuous use and maintenance requirements

| Without use in a week  | 1. Spray anti-rust oil to rails and wheel(X/Y/Z).                                                      | https://www.youtube.co<br>m/watch?v=sjSIPT1raq<br>c                                                |
|------------------------|----------------------------------------------------------------------------------------------------|----------------------------------------------------------------------------------------------------|
| Without use in a month | 1.Clean up ink tubes.<br>2.Remove prinprinthead<br>wipe it with clean cloth and keep<br>in dark place. | https://www.youtube.com/wa<br>tch?v=OBaa5rW209c<br>https://www.youtube.com/wa<br>tch?v=URmI5hua-34 |

### Q1: The checklist for nozzles when test strip not complete

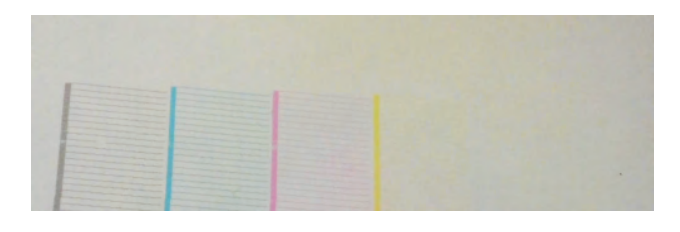

| Step 1:<br>Do a small cleaning, press TEST to check the<br>nozzles.<br>If there is more than 10% break line of a certain<br>color, follow Step 2.                             | https://www.youtube.com/watch?v=59vLBEtVMLY                                                    |
|----------------------------------------------------------------------------------------------------|------------------------------------------------------------------------------------------------|
| Step 2:<br>Replace the corresponding damper of the break<br>line color.<br>Do small cleaning, press TEST to print a test strip.<br>If still exist the problem, follow Step 3. | https://www.youtube.com/watch?v=VaEOob7rPS<br>o<br>https://www.youtube.com/watch?v=59vLBEtVMLY |
| Step 3:<br>Replace Cap Top.<br>Do small cleaning and press TEST to check<br>nozzles.<br>If still exist a problem, contact us.                                                 | https://www.youtube.com/watch?v=_wGiUOp5g2<br>s<br>https://www.youtube.com/watch?v=59vLBEtVMLY |

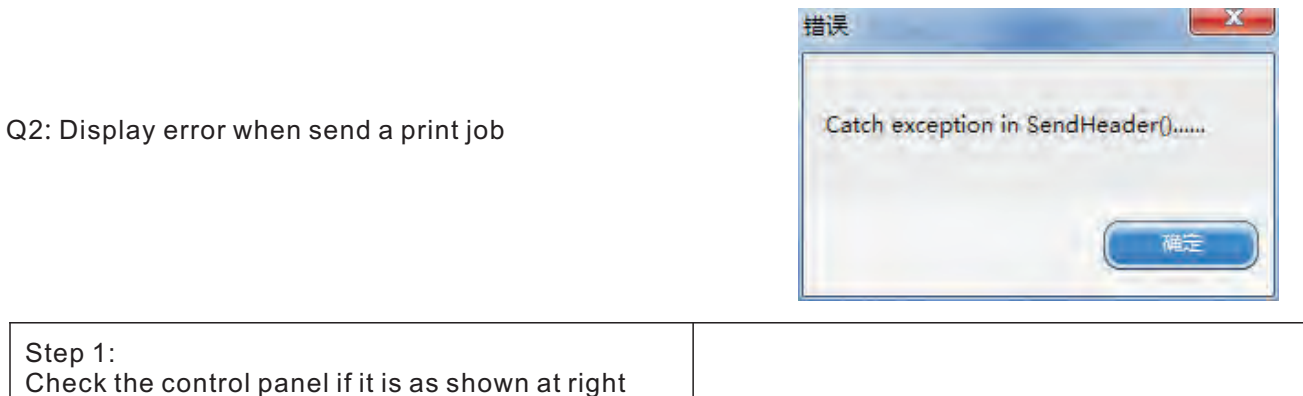

| Step 1:<br>Check the control panel if it is as shown at right<br>pic. If not, press LEFT back to main interface, as<br>right pic. Then resend the print job.<br>If it is already the right pic, do Step 2. | H 75mm U Ømm<br>BI-DIR |
|----------------------------------------------------------------------------------------------------|------------------------|
| Step 2:<br>Reconnect the USB cable, then restart the printer.<br>If still exist a problem, contact us.                                                                                                    |                        |

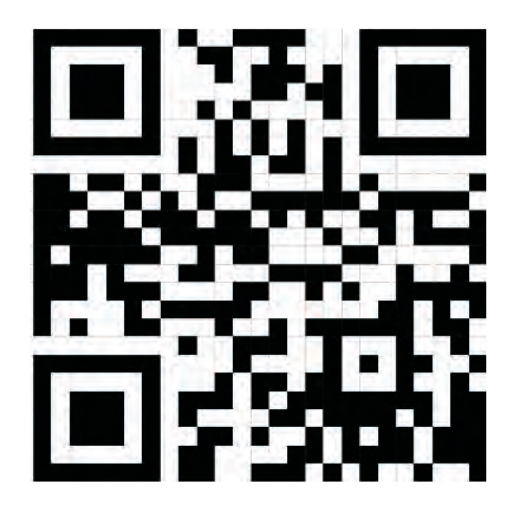

## www.apex-jet.com E-mail:support@apex-jet.com Tel: +86-755-28220390

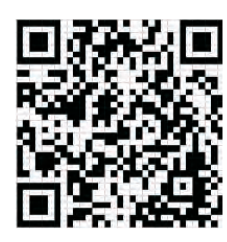

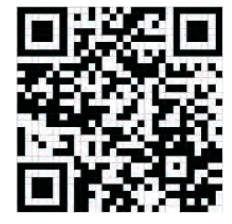

Youtube

Facebook